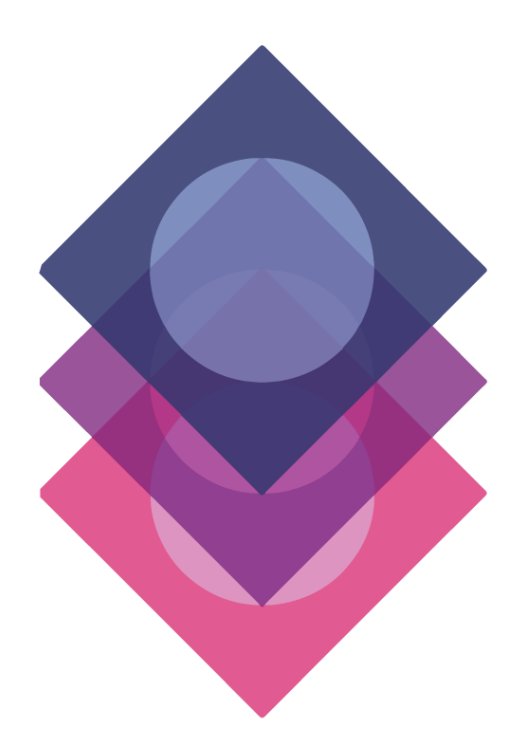

# Komplex Népegészségügyi Szűrések

EFOP-1.8.1-VEKOP-15-2016-00001

### GYAKRAN ISMÉTELT KÉRDÉSEK

a "Vastagbélszűrés kiterjesztésének támogatása az EFOP 1.8.1 kiemelt projekt keretében" című e-learning továbbképzéssel kapcsolatban

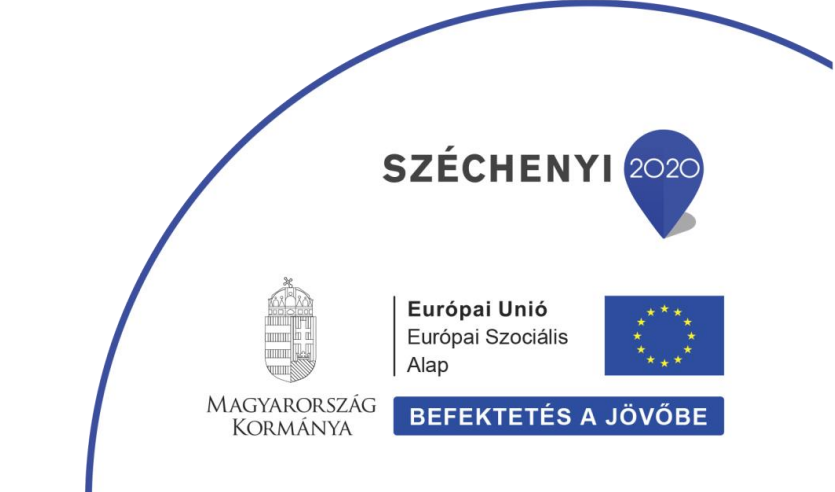

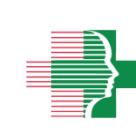

ORSZÁGOS KÖZEGÉSZSÉGÜGYI INTÉZET 1097 Budapest, Albert Flórián út 2-6. Telefonszám: (1) 476 1100 Levelezési cím: 1437 Budapest, Pf. 839.

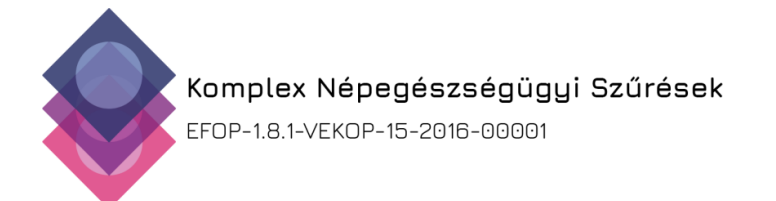

#### I.<u>Regisztrációval kapcsolatos kérdések</u>

#### 1. A rendelkezésemre álló jelszóval nem tudok bejelentkezni. Mi a teendő?

Amennyiben hosszabb ideje nem használta jelszavát, elképzelhető, hogy az lejárt. Ebben az esetben a <u>www.antsz.hu</u> oldalon az "Elfelejtett jelszó"-ra kattintva igényelhet újat <u>ide kattintva</u>.

#### 2. Elfelejtettem a jelszavam, hogyan tudok újat igényelni?

Ebben az esetben is a <u>www.antsz.hu</u> oldalon keresztül kérhet új jelszót, a bejelentkezés alatt található "Elfelejtett jelszó"-ra kattintva az alábbi <u>linken</u>.

### 3. Már rendelkezem a www.antsz.hu weboldalon felhasználónévvel és jelszóval. Kell újból regisztrálnom?

Természetesen nem, a weboldalra történő sikeres bejelentkezést követően a "Jogosultságaim" gombra kattintva igényelheti a Képzésmenedzsment Szakrendszerhez szükséges tanulói jogosultságot.

#### 4. Amennyiben még nem rendelkezem érvényes működési nyilvántartási számmal (de megkérése folyamatban van), igényelhetek-e tanulói jogosultságot a Képzésmenedzsment Rendszerhez?

Pecsétszámmal/Működési nyilvántartási számmal, vagy ENKK azonosító számmal nem rendelkezőknek nem fogadhatjuk el a regisztrációját.

#### Egészségügyi nyilvántartási számom az erre kijelölt mező nem fogadja el. Mi a teendőm?

Ha nyilvántartási száma nem 6 karakterből áll, kérjük, egészítse ki azt a karakterek elé írt nullával.

### 6. A regisztráció során a "Partner adatai" mezőben milyen adatokat adjak meg?

Kérjük, hogy a regisztráció során partnernek csak egészségügyi szolgáltatót adjon meg. A "Partner adatai" mezőhöz a praxis nevét és adószámát kell beírni.

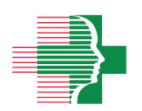

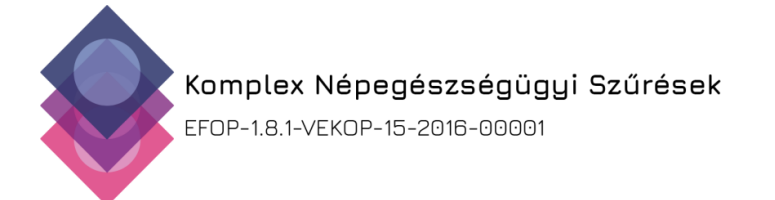

#### 7. Nem látom a Képzésmenedzsment Rendszert. Hol találom meg?

Amennyiben a "Gyorsmenü"-ben nem találja a Képzésmenedzsment Rendszer piktogramját, kérjen jogosultságot hozzá. A "Gyorsmenü" gombra kattintva, majd a "Jogosultság kezelő" piktogramra klikkelve tud új jogosultságot igényelni. A regisztráció és a jogosultság kérés elbírálásának ideje 3-5 munkanap.

#### 8. Hol érhetem el regisztráció után a tananyagot?

A tananyagot a Képzésmenedzsment Rendszeren belül éri el, miután jelentkezett a képzésre, elküldte az aláírt jelentkezési lapot és vissza is igazoltuk a jelentkezését.

#### 9. Hogyan kapom meg a jelentkezési lapot?

A képzésre jelentkezéskor a "Jelentkezés és jelentkezési lap nyomtatása" gombra kell kattintani, ekkor automatikusan letöltődik a jelentkezési lap pdf formátumban a gépére. Ezzel egy időben kap a regisztráció során megadott e-mail címre egy levelet is, ami tartalmazza a képzéssel kapcsolatos információkat, valamint mellékelve elküldjük ugyanazt a jelentkezési lapot.

#### 10. Miért kell a regisztrációt követően megadnom az adataimat?

Az adatok megadása az igazolás kiállításához, illetve a praxisok szerződéskötéseihez szükséges, melyeket csak a Képzésmenedzsment Rendszerben tárolunk.

#### 11. Elég, ha csak a háziorvos regisztrál, hogy az asszisztense is el tudja végezni a képzést?

Nem, a háziorvosi asszisztensnek is külön kell regisztrálnia, saját e-mail címmel és egészségügyi azonosítóval. A regisztrációnál a "Partner neve" mezőnél a praxis adatait kell megadnia.

### 12. A háziorvosi asszisztensnek is kötelező a képzés elvégzése, hogy szűrhessen a háziorvos?

Nem, a háziorvosi asszisztensnek nem kötelező elvégeznie a képzést.

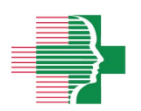

2

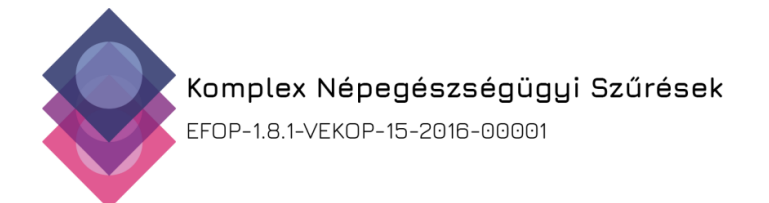

#### II.<u>Képzéssel, tananyaggal, vizsgával kapcsolatos kérdések</u>

#### 1. A tananyag nem jelenik meg a böngészőben. Mit tegyek?

A tananyag előugró ablak formájában jelenik meg. Amennyiben a böngészőben az előugró ablakok blokkolva vannak, a tananyag nem jelenik meg. Ilyenkor egy figyelmeztető ablakot olvashat:

| Figyelem!                                                                                                    |   |
|----------------------------------------------------------------------------------------------------|---|
| Elindítottunk a tananyagot egy új ablakban. A KMR a tanulási folyamat alatt nem<br>érhető el. Amennyiben vissza akar térni a KMR-be, kérem zárja be a tananyagot! | • |
| Ha nem látja a tananyagot, egy előugró ablak blokkoló akadályozza a megnyitását.                                                                                  |   |
| A következő pontokban felsoroltakat hajtsa végre a blokkolás feloldásához.                                                                                        |   |
| ← → C O localhost 8580/KMR-web/kepzes.xhtml □ ★ ▲ □ □ ★ ▲ □ □ ★ ▲ □ □ ★ ▲ □ □ ★ ■ □                                                                               |   |
| Kepzesmenedzsment Rendszer     I ESZ I       Werzie: 1.0.0     EFOP-1.0.1 vEkkom/15/2014-00001 WSZWEdsz                                                           |   |
| Képzések Felhasználó adatok Adminisztráció OYIK LinkCentrum                                                                                                    |   |
| # • Kezdőlap • Képzések                                                                                                    |   |
| Képzés kinálat Képzéseim Tananyag                                                                                                    |   |
|                                                                                                    |   |
| 1. Kattintson jobb oldalon fent a pirossal jelölt gombra     ③ localhost:8580/K₩R-web/kepzes.xhtml                                                                |   |
| 2. Válassza az Itt megielenhetnek előugró ahlakok: rádiógomhot                                                                                                    | Ŧ |

Ebben az esetben az előugró ablakok blokkolását kell engedélyeznie az internet böngészőben.

Bármilyen böngészőt (Internet Explorer, Firefox, Google Chrome, Opera) használ, lépjen ki a Képzésmenedzsment Rendszerből és a <u>www.antsz.hu</u> oldalról is a **KILÉPÉS** gombbal (tehát ne csak az ablakokat zárja be).

Válassza ki az alábbiak közül, melyik internet böngészőt használja alapbeállításként a számítógépén, és a leírtaknak megfelelően kapcsolja ki az előugró ablakok blokkolását:

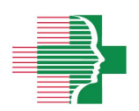

3

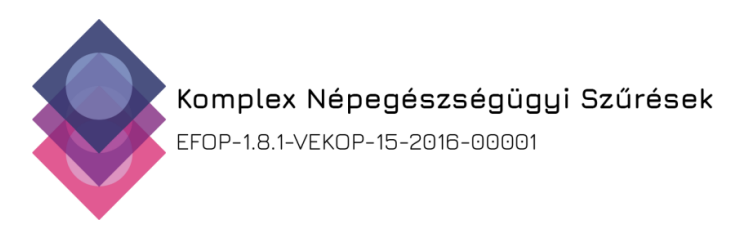

#### Internet Explorer:

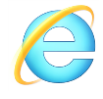

- 🛛 Jobb felső sarok 🥨 ikon >
- Internet beállítások >
- "Adatvédelem fül"
- "Előugró ablakok"… kezdetű pipát ki kell venni

#### Firefox:

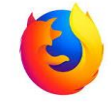

- Jobb felső sarok 🔳 ikon >

- Beállítások gomb >

- Bal oldalon "Tartalom" gomb >
- "Felugró ablakok tiltása" ne legyen bepipálva

#### Google Chrome:

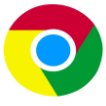

- Jobb felső sarok 🚺 ikon >
- "Beállítások" menüpont >
- Alulra görgetni, kattintani a "Speciális feliratra" >
- "Adatvédelem és biztonság" részben: "Tartalombeállítások" >
- Listában 9.: "Előugró ablakokra" kattintani >
- Csúszka kapcsolót átállítani, hogy "Engedélyezve" állapotba kerüljön

#### Opera:

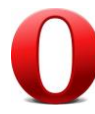

- Felső menü: Eszközök > Beállítások
- Megjelenik a Beállítások ablak, középen "Válassza ki, hogyan szeretné kezelni a füleket és a felugrókat."
- Gördíthető menüből kiválasztani: "Felugró ablakok elfogadása"

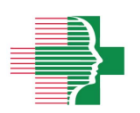

**ORSZÁGOS KÖZEGÉSZSÉGÜGYI INTÉZET 1097 Budapest, Albert Flórián út 2-6.** Telefonszám: (1) 476 1100 Levelezési cím: 1437 Budapest, Pf. 839.

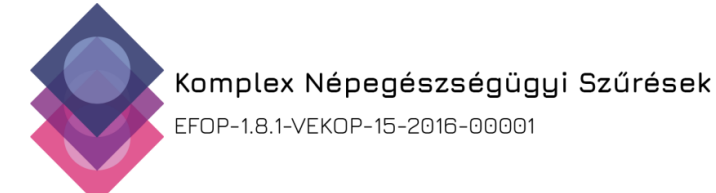

#### 2. Hogyan tudok továbblépni a tananyagban?

A tananyag megismerésének kezdete előtt a Használati útmutató szövegbuborékok segítségével vezeti végig a felületen. A szövegbuborékokban található kis fehér háromszöggel tud tovább haladni a következő információt tartalmazó szövegbuborékra. A tananyagban lesznek feladatok, amiket el kell végezni ahhoz, hogy a "Tovább" gomb aktív legyen. Minden feladattal kapcsolatosan a képernyő jobb felső sarkában található bagoly ("Tanuló-társ") ad információt. A "Tovább" gomb akkor lesz aktív, és akkor tud tovább menni a tananyagban, ha minden feladatot elvégzett az adott oldalon.

#### 3. A tananyag olvasását megszakíthatom?

A tananyag olvasása bármikor megszakítható, legközelebbi megnyitáskor onnan folytatódik, ahol abbahagyta.

#### 4. A tesztet megszakíthatom?

A tesztet nem lehet megszakítani.

#### 5. Kinyomtathatom a tananyagot?

Természetesen, megtalálja a tananyagot a "Képzések" menüre kattintva, majd a "Képzéseim" lap alján a dokumentumok között. Kötelező végig menni az online tananyagon, mivel a teszt a tananyag végén található.

## 6. Ha több praxisban is dolgozom vagy helyettesítek, teljesíthetem többször is a képzést és kaphatok érte többször pontot?

Nem, a képzés elvégzése egyszer lehetséges, az érte kapható továbbképzés teljesítésével megszerzett pontérték csak egyszer adható.

#### 7. Az elméleti továbbképzési pont teljesítéséről szóló igazolást postai úton is megküldik részemre?

A "Vastagbélszűrés kiterjesztésének támogatása az EFOP 1.8.1 kiemelt projekt keretében" című e-learning továbbképzés elvégzéséről szóló elméleti továbbképzési pont teljesítéséről szóló igazolást postai úton nem, csak elektronikusan küldjük meg a sikeresen vizsgázók részére.

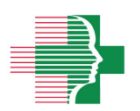

5

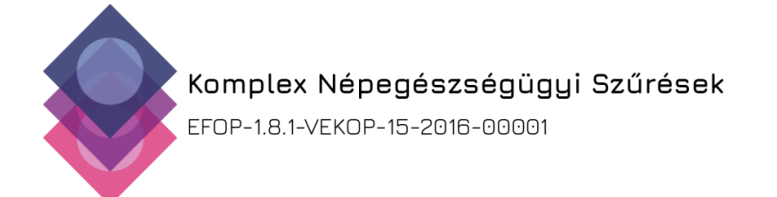

#### 8. A sikeres vizsgát követően hol tudom megnézni a pontjaim?

A szabadon választható elméleti továbbképzések sikeres teljesítéséről jelentést küldünk háziorvosi asszisztensek és endoszkópos asszisztensek esetében az Állami Egészségügyi Ellátóközpont Emberi Erőforrás Fejlesztési Főigazgatóságának, a háziorvosok sikeres vizsgáját követően pedig az Oftexnek. A továbbképzés teljesítésével megszerzett pontérték nyilvánosan megtekinthető a <u>http://www.enkk.hu</u> és a <u>http://www.oftex.hu</u> oldalakon.

#### III.<u>Szűréssel kapcsolatos kérdések</u>

#### 1. Mikor kezdődik a szűrés?

A projekt keretében megvalósításra kerülő vastagbélszűrési program várhatóan 2018 őszén indul.

#### 2. Milyen díjazásban részesülök?

A jelenlegi koncepció szerint háziorvosok a kémiai laborba beérkezett minták alapján válnak jogosulttá a személyenként 1000 Ft + ÁFA összegű díjazásra.

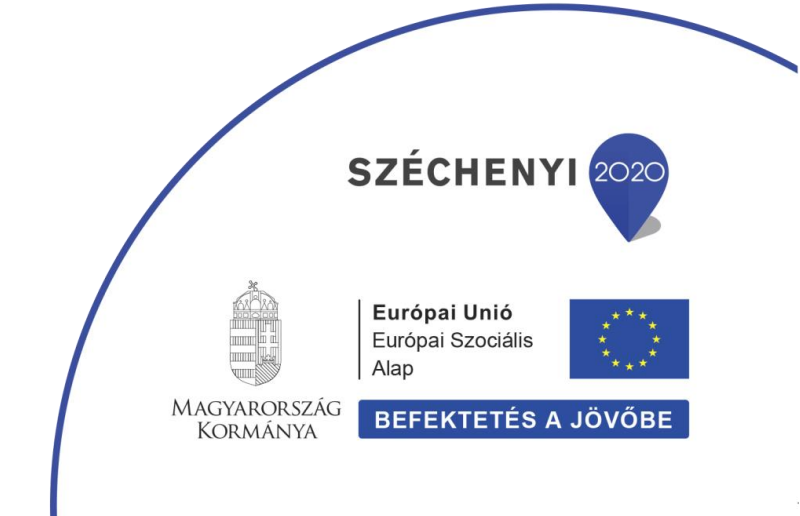

6

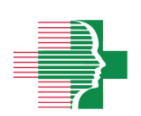

ORSZÁGOS KÖZEGÉSZSÉGÜGYI INTÉZET 1097 Budapest, Albert Flórián út 2-6. Telefonszám: (1) 476 1100 Levelezési cím: 1437 Budapest, Pf. 839.